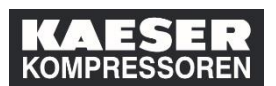

| Explicación                                                                                             | Captura de pantalla                                                                                                    |
|----------------------------------------------------------------------------------------------------|----------------------------------------------------------------------------------------------------|
| Busque en la ventana "Mis<br>asignaciones de<br>aprendizaje" el curso cuya<br>inscripción desea anular. | Signationes de aprendizaje Mis asignaciones de aprendizaje Mis asignaciones de                                                                                                    |
| (1) Haga clic en ╰.                                                                                     | VENCIDO VENCIÓ HACE 160 DÍAS   REQUISITO Erste Hilfe (alle Mitarbeiter) PERNIST 101016-DE_ErsteHilfe © Comienza el 08.04.2019 a las DE, Coburg, Halle 6 Parte ria Erste Hilfe (alle Mitarbeiter) PERNIST 101016-DE_ErsteHilfe Parte ria Erste Hilfe (alle Mitarbeiter)                                                                                                    |
| (2) Haga clic en la entrada<br><b>Cancelar registro</b> .                                               | Signational de aprendizaje Venció Hace 160 DIAS   REQUISITO Venció Hace 160 DIAS   REQUISITO Venció Hace 160 DIAS   REQUISITO Venció Hace 160 DIAS   REQUISITO Venció Hace 160 DIAS   REQUISITO Venció Hace 160 DIAS   REQUISITO Venció Hace 160 DIAS   REQUISITO Venció Hace 160 DIAS   REQUISITO Venció Hace 160 DIAS   REQUISITO Venció Hace 160 DIAS   REQUISITO Venció Hace 160 DIAS   REQUISITO Venció Hace 160 DIAS   REQUISITO Venció Hace 160 DIAS   REQUISITO Venció Inscento registo Venció Hace 160 DIAS   REQUISITO Venció Hace 160 DIAS   REQUISITO Venció Hace 160 D                                                                                                    |
| (3) Haga clic en <b>Sí</b> .                                                                            | - o      - o      - o |

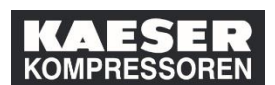

| Explicación                                                                                                    | Captura de pantalla                                                                                                    |
|----------------------------------------------------------------------------------------------------|----------------------------------------------------------------------------------------------------|
| (4) Haga clic en <b>Sí</b> .                                                                                                    | <ul> <li>Interviewe interviewe interview</li></ul> |
| (5) En el estado del curso<br>puede ver que su<br>inscripción se ha anulado.<br>El estado ha cambiado de<br>"Inscrito" a "Registrar<br>ahora". | Commissioning SMM     Commissioning SMM            |